# ФУНКЦИОНАЛЬНАЯ ВОЗМОЖНОСТЬ "Установка окладов"

## Функциональное назначение:

#### Инструкция:

#### Скачать инструкцию в формате PDF Установка окладов

Для установки окладов сотрудникам необходимо в разделе **Финансирование** перейти **Персонал Установка окладов** (Рис. 1).

×

×

×

×

×

Рис. 1 – Переход к подразделу Установка окладов

На каждый месяц возможно создание только одного документа. Чтобы создать документ установки оклада, необходимо:

- На панели инструментов окна кликнуть по кнопке Создать.
- На появившейся вкладке в поле Период необходимо задать период формирования документа.
- После выбора периода в появившемся окне о подтверждении перезаполнения данных следует кликнуть по кнопке Да (Рис. 2). В окне появится перечень сотрудников, привязанных к структурному подразделению, указанному в одноименном поле окна, и у которых проставлено наименование организации.

Рис. 2 – Установка периода формирования документа

 Двойным кликом мыши по ячейке необходимо установить курсор в ячейке поля Оклад и откорректировать оклад нужного сотрудника (Рис. 3). Шрифт строки, в которой Предыдущий оклад не совпадает с Окладом, будет выделен полужирным начертанием.

Рис. 3 – Корректировка оклада сотрудника.

- В поле Основание можно указать причину изменения оклада (для справки).
- В нижней части окна указано общее число сотрудников, объем финансирования до и после изменения (Рис. 4).

Рис. 4 – Подвал документа, с указанием общих итогов

• Далее следует нажать на кнопку Провести (Рис. 5).

Рис. 5 - Проведение документа Установка окладов

 Записку об изменении оклада можно вывести на печать, нажав на кнопку Печать на панели инструментов (Рис. 6). Распечатанный документ передается далее в расчетный отдел для занесения данных в расчетную систему.

Рис. 6 – Печатная форма документа Установка окладов

**Примечание.** Данные об изменении окладов в систему ЗУП автоматически не передаются и требуют предварительного согласования с директором.

### Список изменений в релизах:

From: http://wiki.parus-s.ru/ - **ИМЦ Wiki** 

Permanent link: http://wiki.parus-s.ru/doku.php?id=okabu:up:func:af8273ed\_9f03\_11e5\_9446\_0050569e7e0a

Last update: 2018/10/21 18:18

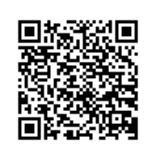

×